# Manual usuario

## Cámara IP P2P

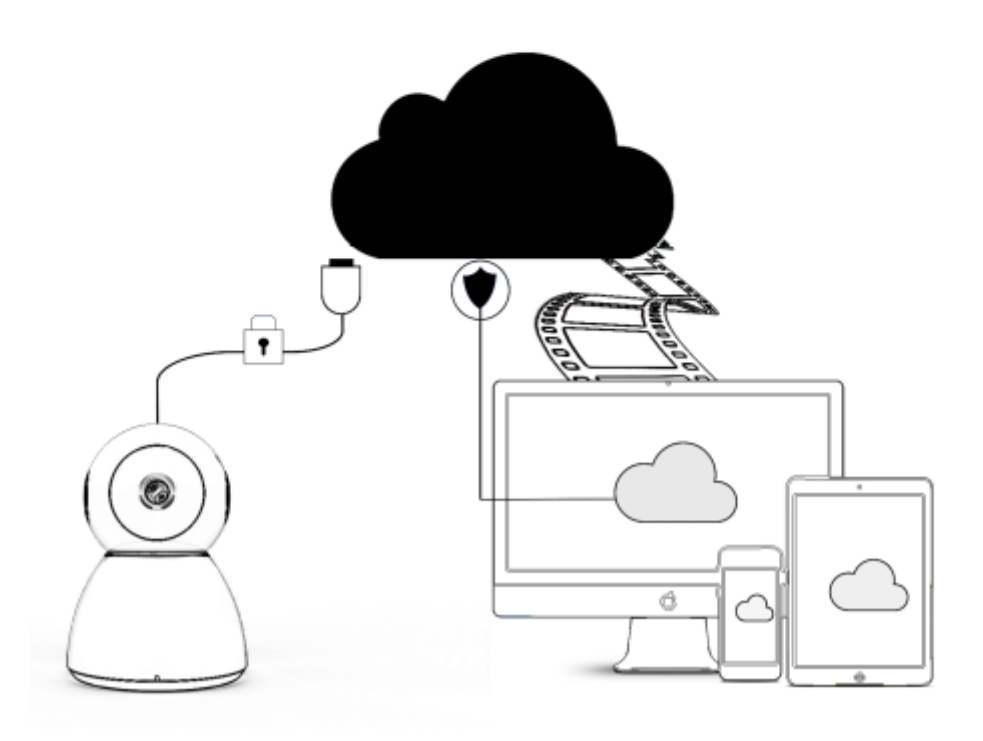

Gracias por comprar este producto. Lea con atención el manual siguiente para conocer todas las funciones de la cámara.

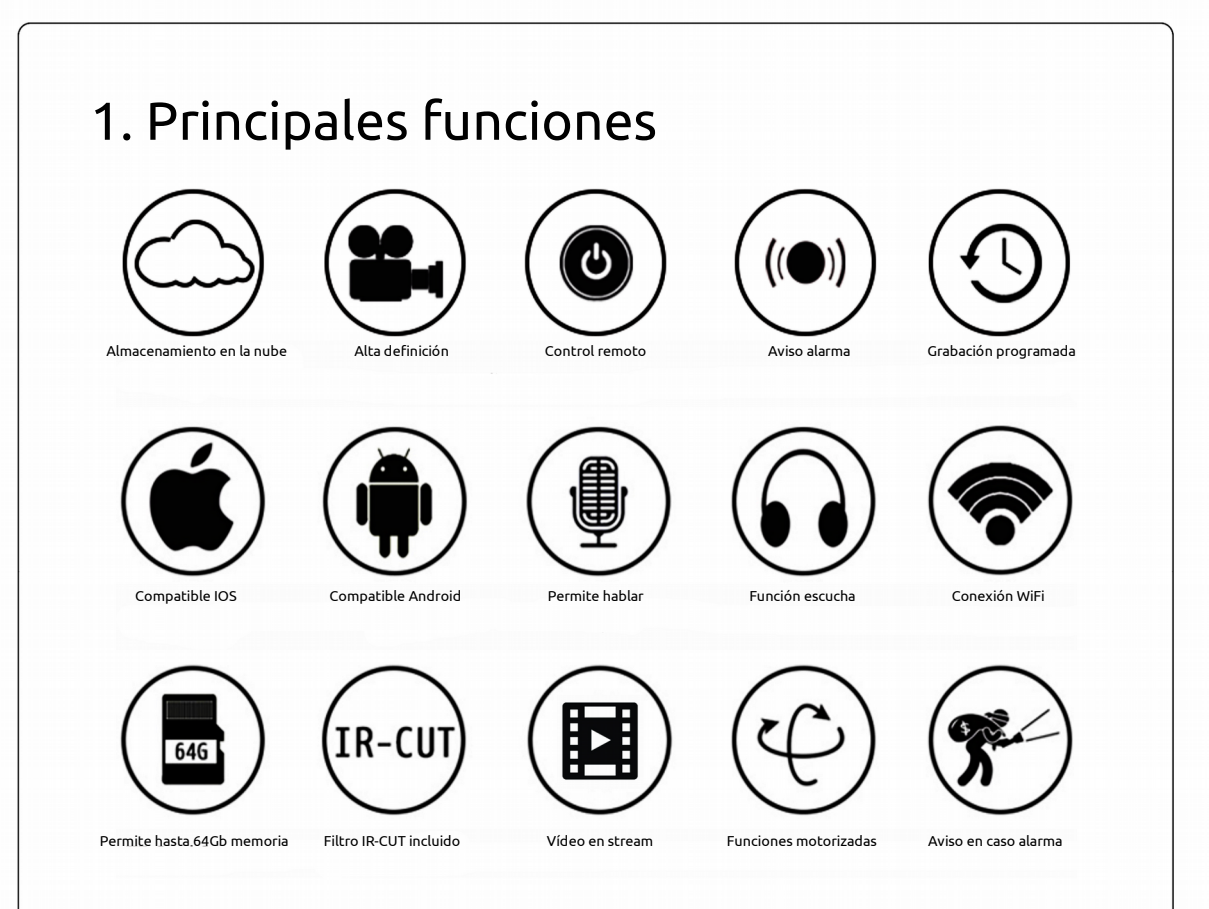

## 2. Como descargar APP

A. Busca y descarga GUUDGO en Google PlayStore o APPStore

B. Escanea y descarga la APP del siguiente enlace

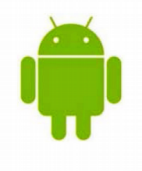

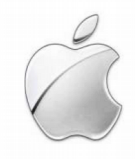

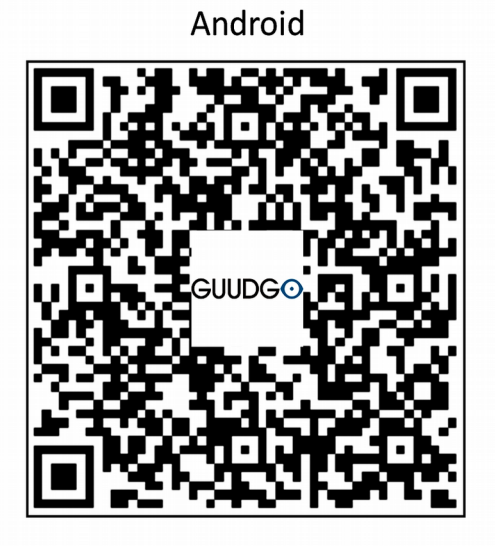

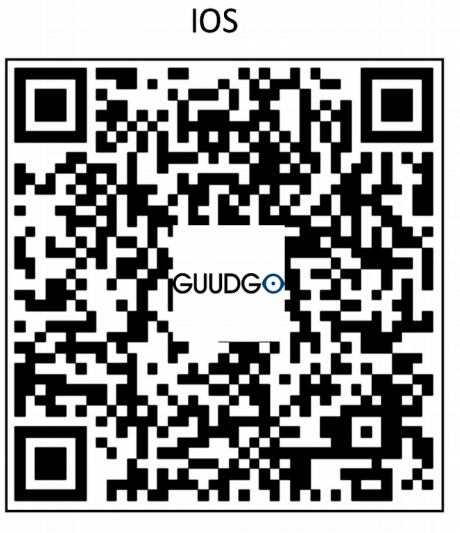

### 3. Como manejar la APP

#### 3.1 Registrar una cuenta

Al utiliza la APP por primera vez necesitas utilizar un email para registrar una cuenta. Pulsa sobre "**Sign Up"** y configura una contraseña

Si ya has registrado una cuenta y has olvidado la contraseña pulsa sobre "Forgot password"

La contraseña debe ser al menos 6 caracteres y no más larga de 30 caracteres. Debe ser una combinación de letras y números

| GUUDGO<br>1445393779@qq.com<br>Password                | Hi there! we need a few thing to help get you<br>starteb<br>Email                                                                                              | Forgot your password? don' worry-enter your<br>email,and we' get you up and running lickety-<br>split |
|--------------------------------------------------------|----------------------------------------------------------------------------------------------------|----------------------------------------------------------------------------------------------------|
| Log In                                                 | Password                                                                                                    | 1445393779@qq.com                                                                                     |
| Remebber me                                            | Confirm Password                                                                                                    |                                                                                                    |
| < Sign Up Forgot Password >                            | Log In >                                                                                                    |                                                                                                    |
|                                                        | Sign me up for the spliffy GUUDGO newletter<br>By clicking "sign up" you are indicating that you have read ang<br>agreed with the Privacy ang Terms of Service |                                                                                                    |
| <b>3.1 Registrar una cu</b><br>1. Escanea el código QR | enta                                                                                                    |                                                                                                    |
| Cancel Add a new device                                | Cancel Add a new device                                                                                                    | Cancel Add a new device                                                                               |

| WFI Scan CR code Donet                                            | Set WIFI Scan CR code                                                                       | Donel                                                                          |
|-------------------------------------------------------------------|---------------------------------------------------------------------------------------------|--------------------------------------------------------------------------------|
|                                                                   |                                                                                             |                                                                                |
|                                                                   | CTV INT CLOUD                                                                               |                                                                                |
| Please find SET or RESET key on the device<br>and long press it . |                                                                                             | •                                                                              |
| Pressed the SET button                                            | Next                                                                                        |                                                                                |
|                                                                   |                                                                                             |                                                                                |
|                                                                   | Please find SET or RESET key on the device<br>and long press it .<br>Pressed the SET button | Please find SET or RESET key on the device<br>and long press it .<br>Next Next |

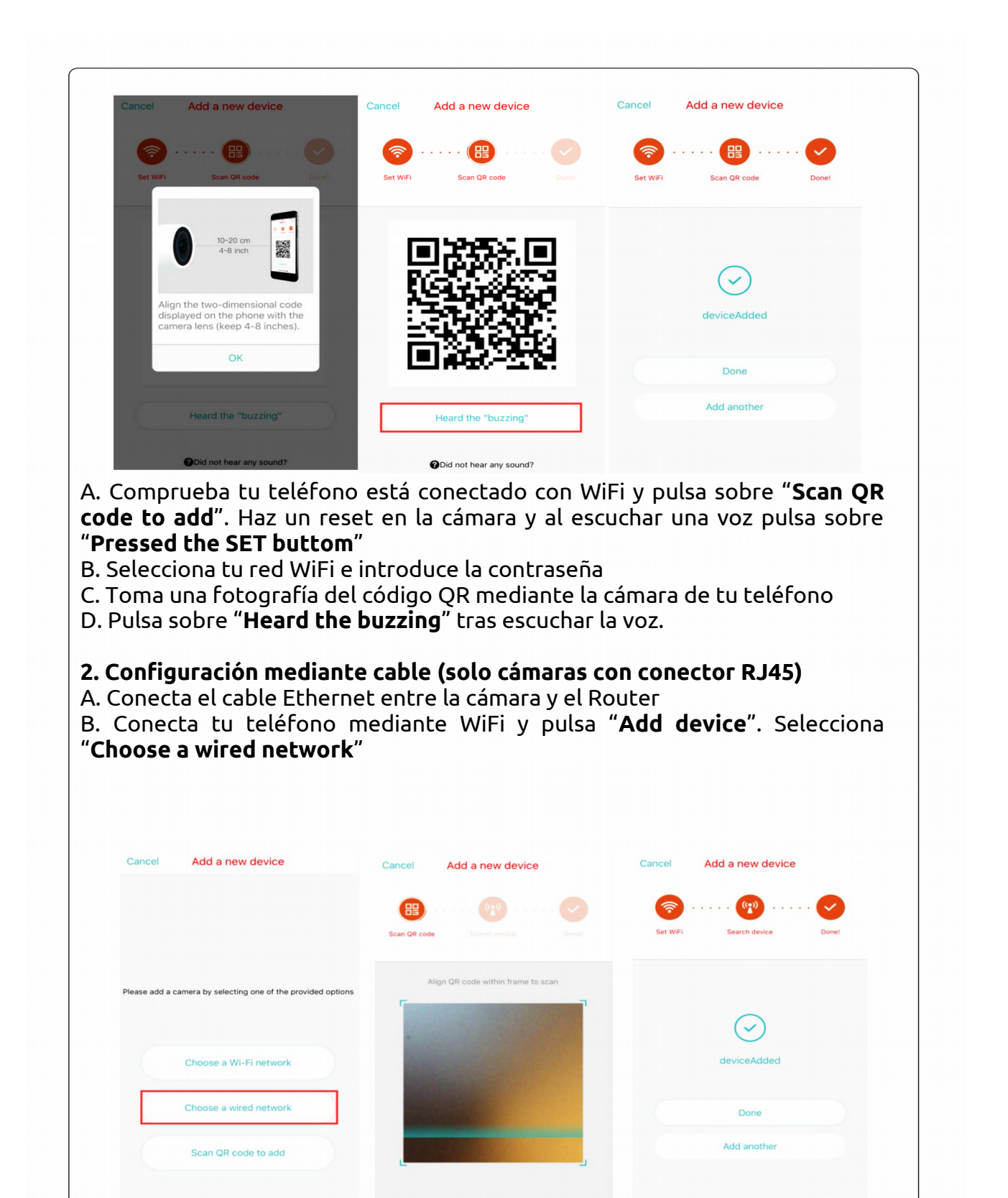

C. Escanea el código QR de la cámara y espera sea reconocido por la APP

D. Abre la pantalla para ver vídeo en directo.

E. Selecciona "**WiFi Network**" y elige la red WiFi a la cual quieres conectar la cámara. Escribe la contraseña WiFi y pulsa sobre "**Connect"** 

F. Desconecta el cable ethernet

| <      | Camera                                | © 2 <sup>2</sup> | Back Preferences                                          |            | KBack Wi-                       | Fi Network |          |
|--------|---------------------------------------|------------------|-----------------------------------------------------------|------------|---------------------------------|------------|----------|
|        | 23 Jun 2017,18:18:26 CMT+             | 8 • LIVE         | Camera                                                    | >          | CTV INT CLOUD                   |            |          |
|        |                                       |                  | Beijing                                                   | >          | LIUGUANGQING                    |            | A -      |
| Zootop | · · · · · · · · · · · · · · · · · · · |                  | SDCard State                                              | >          | zhongshi111                     |            | A 1      |
| -      |                                       | •                | Notification Settings<br>Motion                           | >          |                                 | NT CLOUD   | -        |
|        |                                       |                  | HD Video                                                  |            | BE Password                     |            |          |
| 16:20  | 16:30<br>20 Jun 2017 ¥                | 16:40            | Device Microphone<br>Sound will be detected and recorded. |            | DU 🗆 Show Pa                    | assword    | •        |
|        |                                       |                  | Night Vision                                              | Auto >     | jigu<br>Cancel<br>ChinaNet-7DAZ | Connect    | <u> </u> |
|        |                                       |                  | Rotate The Video Feed 180°                                | $\bigcirc$ | MERCURY_0A20                    |            | •        |
|        | ,O,                                   |                  |                                                           |            | ChinaNet-pISS                   |            |          |
|        | Ÿ                                     |                  | Wi-Fi Network                                             | liuyi >    | ChinaNet-47Vm                   |            |          |
| Sound  | Hold to talk                          | Snapshot         | Device Details                                            | >          | Lesa                            |            | •        |
|        |                                       |                  | Remove Device                                             |            | BESDER1                         |            |          |

#### 3. Seleccionar una red WiFi

A. Después de conectar tu teléfono con WiFi selecciona "**Add Device**" y "**Choose a Wi-Fi network**". Haz un reset en la cámara y al escuchar una voz pulsa en la APP sobre "**Pressed the SET buttom**"

B. Selecciona tu red WiFi y escribe la contraseña

C. Al escuchar una voz "**Internet connected welcome to use cloud camera**" espera unos segundos a que se complete la conexión.

|                                                              | Set WFI Search device Done!      | Set WiFi Search device Done1 |
|--------------------------------------------------------------|----------------------------------|------------------------------|
| Please add a camera by selecting one of the provided options |                                  |                              |
|                                                              | CTV INT CLOUD                    | $\bigtriangledown$           |
| Choose a Wi-Fi network                                       | Please enter the WiFi password O | deviceAdded                  |
| Choose a wired network                                       | Next                             | Done                         |
| Scan QR code to add                                          |                                  | Add another                  |

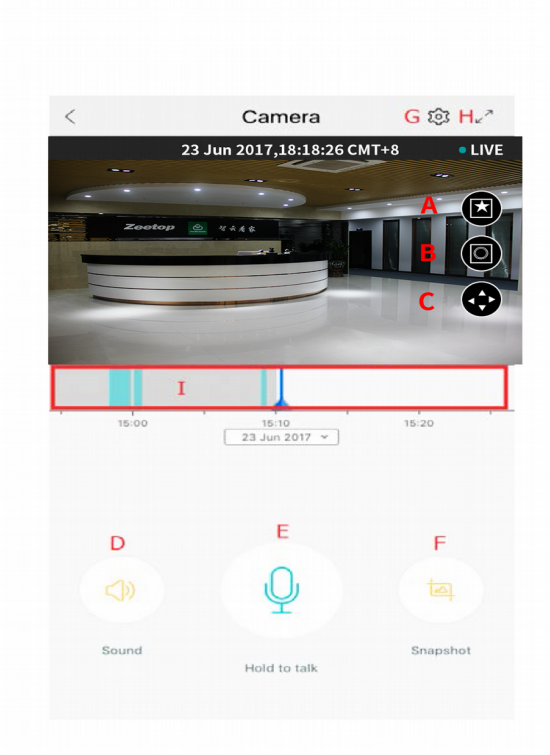

#### **Funciones APP**

Al acceder a la imagen de la cámara tendrás las siguientes funciones:

- A. Favoritos. Guarda el vídeo
- B. Mensajes. Como avisos alarma
- C. Funciones motorizadas cámara
- D. Escuchar donde está la cámara
- E. Hablar desde móvil a cámara
- F. Captura de imagen
- H. Pantalla completa
- I. Servicio grabación en la nube

#### Funciones motorizadas cámara

Accede a la configuración PTZ para poder mover el objetivo de la cámara verticalmente u horizontalmente en la posición necesites.

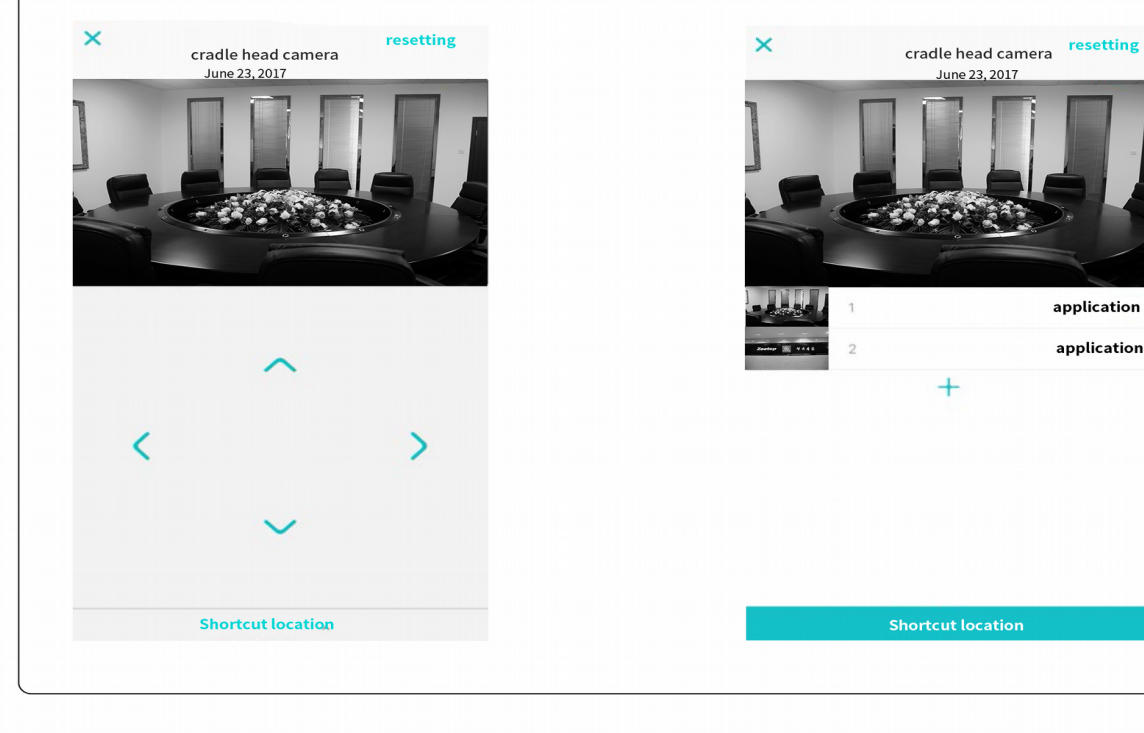

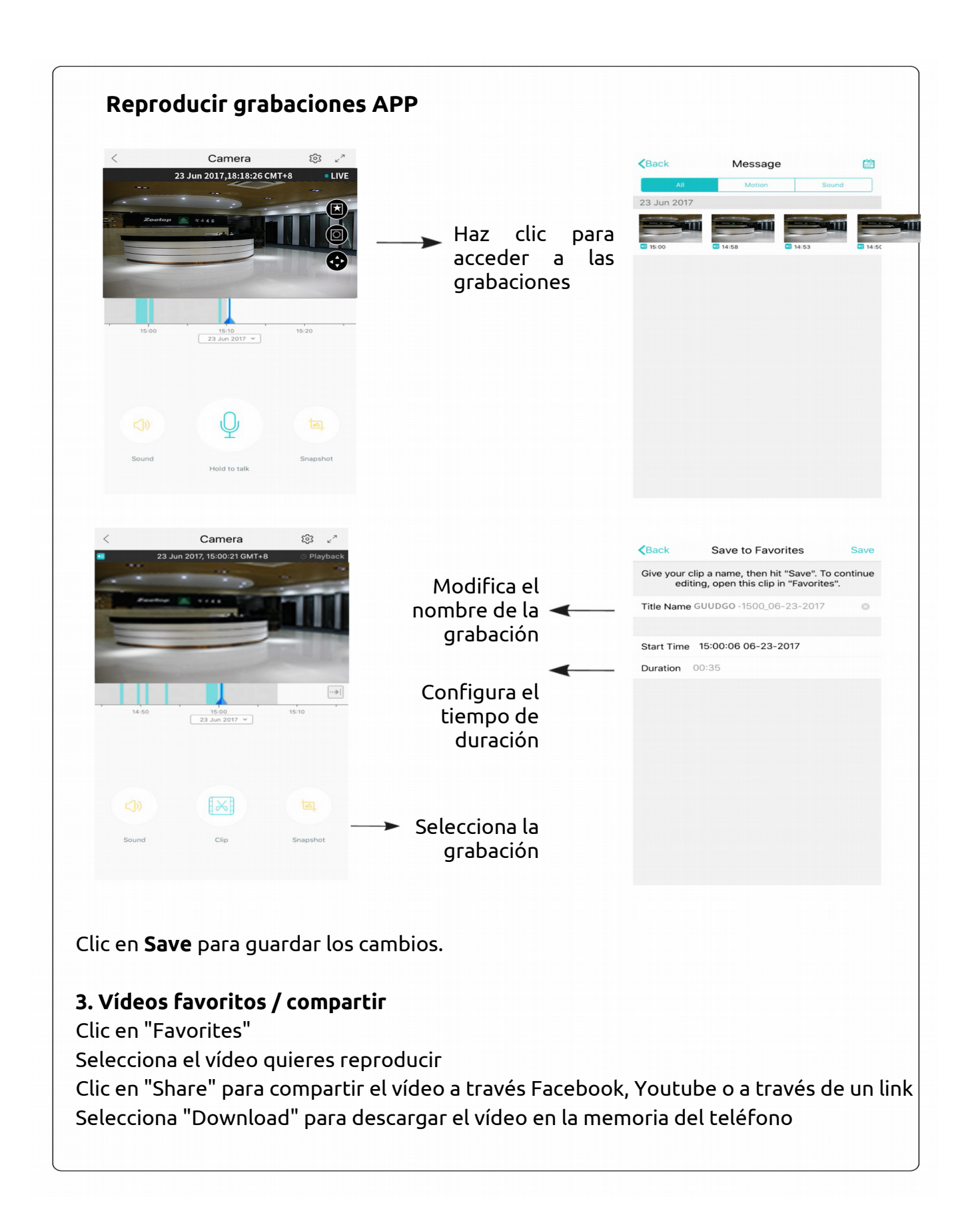

| <     | Camera                     | £3 ∠*    | Close         | Favorites                                              | Edit <back< th=""><th>Eyeplus-1500_06-2</th><th>3-2017</th></back<> | Eyeplus-1500_06-2          | 3-2017       |
|-------|----------------------------|----------|---------------|--------------------------------------------------------|---------------------------------------------------------------------|----------------------------|--------------|
|       | 23 Jun 2017,18:18:26 CMT+8 | • LIVE   | Today         |                                                        |                                                                     | 23 Jun 2017, 15:00:06 Gf   | MT+8         |
| Zor   | HOUP & VAAS                |          |               | GUUDGO-1500_06-23-20'<br>300:00 PM GMT+8<br>06/23/2017 | 17                                                                  |                            |              |
| 15:00 | 15:10<br>23 Jun 2017 Y     | 15:20    |               |                                                        | ) o<br>L<br>Share                                                   | :04                        | -0:31 E3     |
|       |                            |          |               |                                                        | Message                                                             | Mail Add to Notes          | More         |
|       | Q                          |          |               |                                                        | •                                                                   | f You (                    | ∞            |
| Sound | Hold to talk               | Snapshot |               |                                                        | Add To<br>iCloud Driv                                               | Facebook YouTube Co<br>ive | py Link More |
|       |                            |          | Cloud Storage | Local Storage                                          |                                                                     | Cancel                     |              |

#### 4. Activar el plan de grabación

Selecciona el icono configuración en los parámetros de la cámara Clic en "Device is On" para activar o desactivar la función Clic en "Auto Turn On/Off" para configurar el plan de grabación

|        | 22 Jun 2017 19:19:26 CM |          |                                                           |         | Add Sch                          | equie Saw      |
|--------|-------------------------|----------|-----------------------------------------------------------|---------|----------------------------------|----------------|
|        | 23 Jun 2017,18:18:26 CM |          | Camera                                                    |         |                                  |                |
|        |                         |          | Beijing                                                   |         | Schedule 1                       |                |
| Zeetop | 2 444 K                 |          |                                                           |         | The device will be               | Of             |
| -      |                         |          | Device is On                                              |         |                                  | 01             |
| -      |                         | •        | Auto Turn On/Off                                          | >       | <ul> <li>At Set Times</li> </ul> |                |
|        |                         |          | No schedule                                               |         | From                             | 19:00          |
|        |                         |          | Cloud Video Plan                                          | Trial > | То                               | 07:00          |
| 15:00  | 15:10<br>23 Jun 2017 ~  | 15:20    |                                                           |         | All Day                          |                |
|        |                         |          | SDCard State                                              |         |                                  |                |
|        |                         |          |                                                           |         | Repeat                           | Every Friday > |
|        |                         |          | Notification Settings<br>Motion, Sound                    | >       |                                  |                |
|        | Ų                       |          | HD Video                                                  |         |                                  |                |
| Sound  | Hold to talk            | Snapshot | Device Microphone<br>Sound will be detected and recorded. |         |                                  |                |
|        |                         |          |                                                           |         |                                  |                |
|        |                         |          | Night Vision                                              | Auto >  |                                  |                |
|        |                         |          |                                                           |         |                                  |                |
|        |                         |          |                                                           |         |                                  |                |
|        |                         |          |                                                           |         |                                  |                |
|        |                         |          |                                                           |         |                                  |                |
|        |                         |          |                                                           |         |                                  |                |
|        |                         |          |                                                           |         |                                  |                |
|        |                         |          |                                                           |         |                                  |                |
|        |                         |          |                                                           |         |                                  |                |
|        |                         |          |                                                           |         |                                  |                |
|        |                         |          |                                                           |         |                                  |                |
|        |                         |          |                                                           |         |                                  |                |
|        |                         |          |                                                           |         |                                  |                |
|        |                         |          |                                                           |         |                                  |                |

#### 9. Almacenamiento en la nube

Se ofrece un almacenamiento en la nube en prueba durante 15 días para que puedas comprobar el funcionamiento del servicio. Una vez finalizado el periodo puedes decidir pagar o no un plan de grabación.

A. Selecciona "Cloud video plan" para ver los servicios de contratación disponibles.

B. Existen tres tipos de suscripciones diferentes que puedes pagar mensualmente o anualmente.

C. Puedes realizar el pago mediante PayPal.

El servicio de almacenamiento en la nube es independiente de nuestra empresa y se factura directamente con el proveedor del servicio.

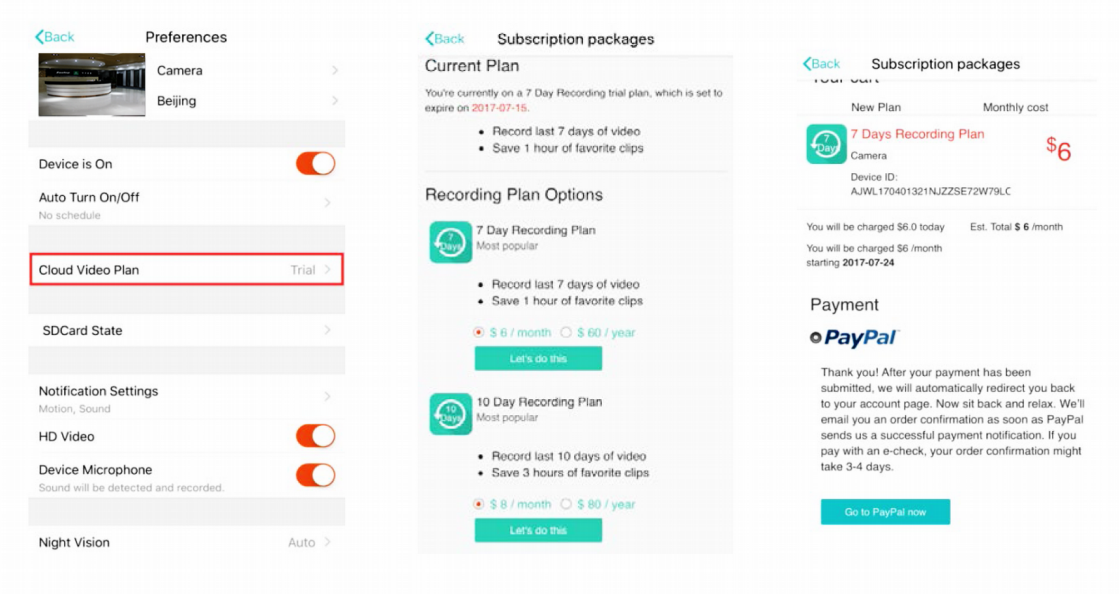

#### 6. Configuración de red

| Back            | Preferences            |         | Back                    | Notificatio   | on Settings |  |
|-----------------|------------------------|---------|-------------------------|---------------|-------------|--|
|                 | Camera                 |         | Events Noti             | fications     |             |  |
| -               | Beijing                |         | Sound                   |               | А           |  |
|                 |                        |         | Motion                  |               | в           |  |
| SDCard Stat     | te                     |         |                         |               |             |  |
|                 |                        |         | Schedule<br>No schedule | Notifications | С           |  |
| Notification S  | Settings               | >       |                         |               |             |  |
| HD Video        |                        |         | Phone No                | tifications   | D           |  |
| Device Micro    | phone                  |         | Email Not               | ifications    |             |  |
| Sound will be d | letected and recorded. | -       | None                    |               | E           |  |
| Night Vision    |                        | Auto >  |                         |               |             |  |
| Rotate The V    | íideo Feed 180°        |         |                         |               |             |  |
| Wi-Fi Netwo     | rk                     | liuyi > |                         |               |             |  |
| Device Detai    | ls                     |         |                         |               |             |  |
|                 | Remove Device          |         |                         |               |             |  |

Haz clic en el apartado notificaciones para configurar el tipo de notificación.

A. Activación alarma por sonido

B. Activación alarma por detección de movimiento.

D. Activar o desactivar notificaciones en móvil E. Configurar aviso por email

#### 7. Tarjeta de memoria

Inserta una tarjeta de memoria y enciende la cámara más tarde. No insertes la tarjeta con la cámara encendida. **Características** 

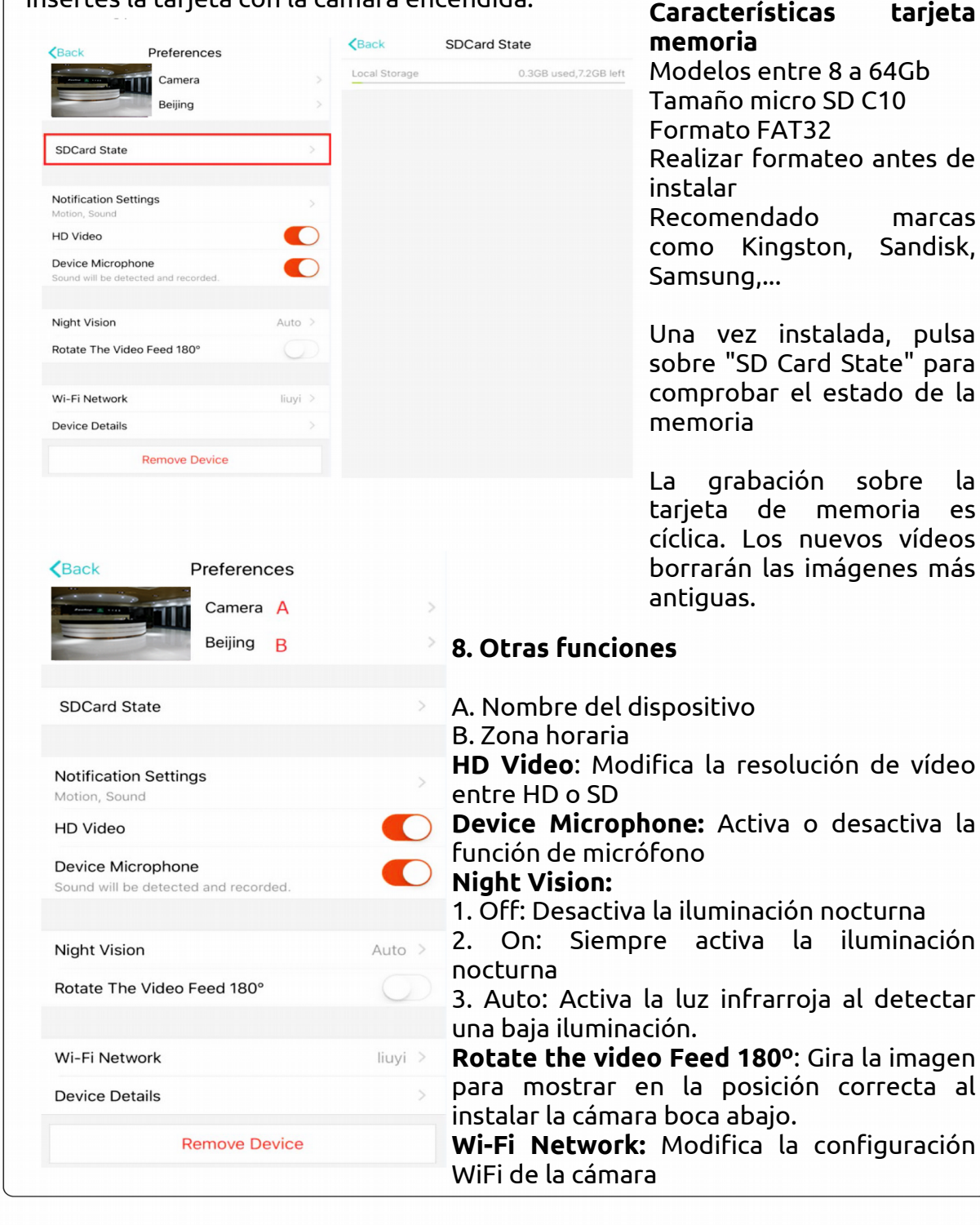

Nota: La cámara debe poder tener acceso a la red WiFi. Si trasladas la cámara a otro lugar es necesario hacer un reset y volver a configurar la cámara IP.

Device Details: Comprueba la dirección ID y versión hardware-software de la cámara

Remove Device: Borra la cámara de la cuenta asociada para poder utilizarse en otra cuenta.

#### 4. Como ver vídeo desde PC

#### 4.1 Acceso

Get more with Recording Services.

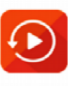

Cloud video recording View the last 24h of video footage from your smartphone, tablet or computer.

Easy saving and sharing Keep up to 1h of clips. Edit and share from your smartphone.

| Log In            |  |
|-------------------|--|
| Email Address:    |  |
| 1445393779@qq.com |  |
| Password:         |  |
|                   |  |
| Remember me       |  |
| Log In            |  |
| Forgot Password   |  |
|                   |  |

Accede a la página https://www.eyeplusiot.com para introducir tu email y contraseña de acceso

4.2 Introducción a las funciones permitidas

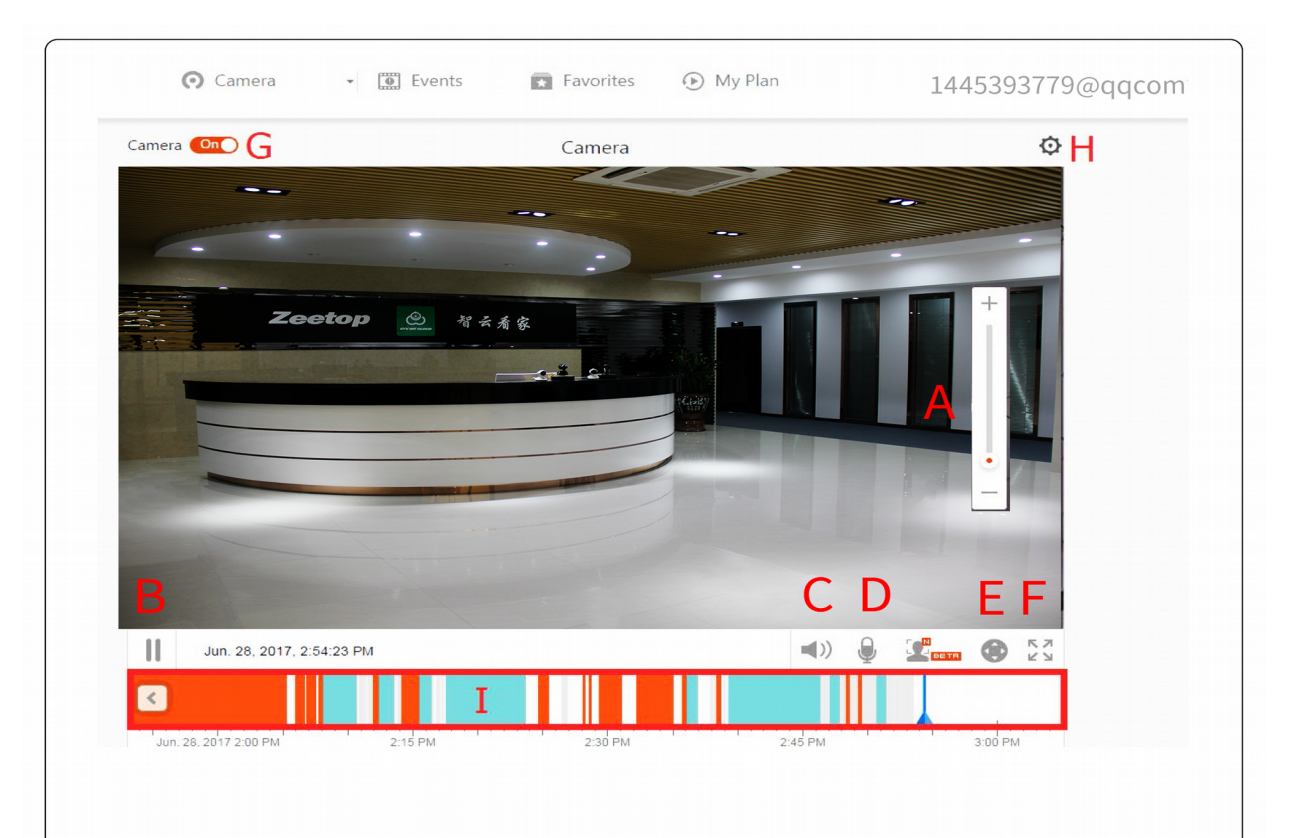

- A. Zoom Digital 4x
- B. Parar reproducción
- C. Configuración volúmenes
- D. Hablar desde teléfono
- E. Flechas movimiento
- F. Pantalla completa
- G. Abrir o cerrar cámara
- H. Configuración parámetros cámara
- I. Acceso a reproducción en la nube

#### 1. No puedo añadir dispositivo

A. Comprueba la cámara ha sido reseteada. Pulsa el botón Reset hasta escuchar un tono B. Solo es compatible con redes 2.4Ghz WiFi. Si tu Router es 5Ghz, cambia a una señal 2,4Ghz C. Comprueba la cámara no está unida a otra cuenta usuario

Comprueba la cámara emita voces durante el proceso

1. Un sonido "*Please use mobile phone for WiFi configuration*" tras iniciar

2. Al seleccionar tu red WiFi y acceder con la contraseña la cámara emitirá un sonido "*beep*" y escuchará un mensaje "*Please wait for WiFi connecting*"

3. Un mensaje "Plase wait for Internet connecting" escucharás tras tener acceso a Internet

4. Escucharás "Internet connected welcome to use cloud camera"

Si no puedes escuchar el segundo caso comprueba la red WiFi no esté oculta y El Router WiFi no está alejado de la cámara. Si sigue sin funcionar escanea el código QR de la cámara

En caso no puedas entrar en el tercer paso reduce el número de usuarios WiFi y evita utilizar símbolos especiales en la contraseña

Si no puedes acceder al cuarto paso repite el proceso nuevamente. Si sigue sin funcionar contacta con el vendedor.

#### 2. Cual es la diferencia de colores en la linea del tiempo

**Color naranja** significa grabación por alarma. **Azul** grabación por audio. **Gris** significa sin excepción y grabación en memoria. **Color** blanco sin grabación.

#### 3. ¿Por qué existe un intervalo de tiempo entre grabaciones?

El tamaño del fichero es tiene un límite. Una vez el fichero es cerrado por su tamaño y va a crear un nuevo fichero puede ocurrir un intervalo de tiempo pequeño en el cual no se realicen grabaciones.

#### 4. Porque no detecta la tarjeta de memoria

Comprueba la tarjeta de memoria está formateada y tiene un formato válida. Instala la cámara dentro de la cobertura WiFi del Router

#### 5. La linea del tiempo está vacía tras finalizar el servicio en la nube

Las grabaciones no pueden reproducirse tras finalizar el servicio de grabación. Si no existe una tarjeta de memoria en la cámara, no podrá hacer grabaciones.

Si la tarjeta de memoria está en funcionamiento pero los vídeos desaparecen comprobar el estado de la memoria. Si no consigues acceder formatea la tarjeta de memoria o prueba con otra tarjeta de memoria.

#### 6. Porque no recibo notificaciones en el teléfono

Comprueba los permisos en la APP están autorizados También ten en cuenta si estás viendo vídeo en tiempo real no recibirás notificaciones

#### 7. ¿Por qué aparece cámara desconectada?

Comprueba la alimentación y acceso a Internet. Reinicia la cámara si no consigues conectar

#### 8. Aparecen círculos en la pantalla y el vídeo funciona muy lento

Los círculos quiere decir está todavía cargando. Comprueba la conexión

#### 9. ¿Como pueden ver otros usuarios el vídeo?

Comparte con otros usuarios a través de la APP una vez configurada

#### 10. Cuantas personas pueden utilizar la cuenta simultáneamente

En principio no hay un límite

#### 11. ¿Por que motivo ocurre un error al añadir la cámara en otra cuenta?

Una cámara solo puede ser utilizada por una cuenta. Si otros usuarios necesitan añadir la cámara es necesario utilizar la misma cuenta de usuario.

#### 12.¿Como puedo conectar la cámara a otra red WiFi?

Si necesitas mover la cámara a otro Router puedes acceder a la configuración a *WiFi Network ->* y seleccionar la nueva red WiFi

Al mover la cámara a otro lugar e iniciar la cámara aparecerá "*Device disconnected*" en la página principal. Pulsa sobre "*Troubleshoot*" para conectar a WiFi nuevamente